### <u>คู่มือระบบบุคลากร วิทยาลัยการศึกษา</u>

1. เข้าใช้งานระบบ บุคลากร จากหน้าเว็บไซต์ www.se.up.ac.th

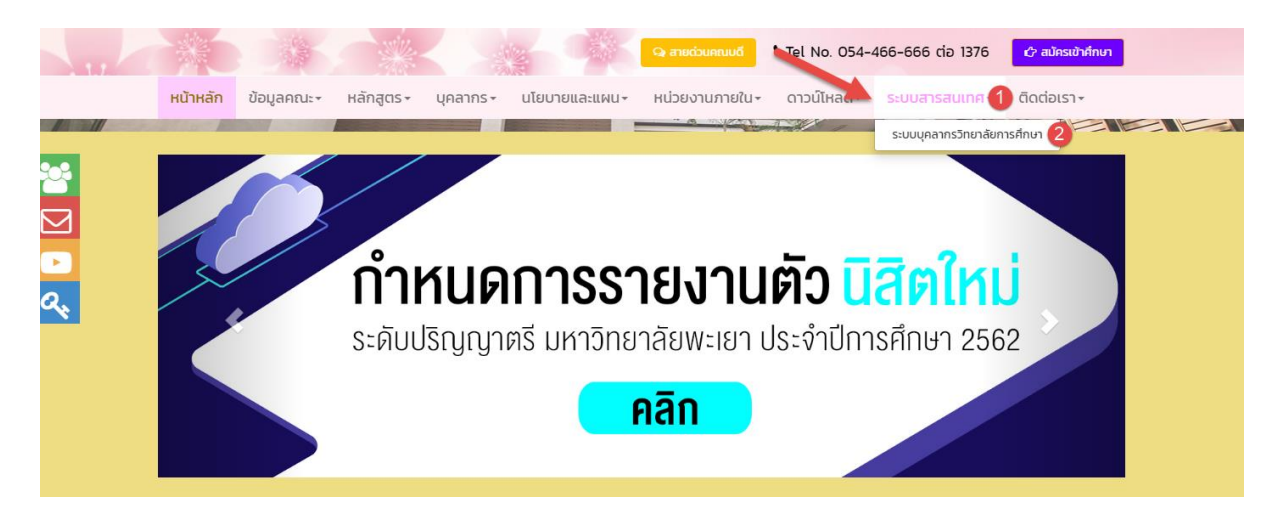

2. <u>ลงชื่อเข้าใช้งาน ระบบ โดยใช้ user ของมหาลัยพะเยา</u>

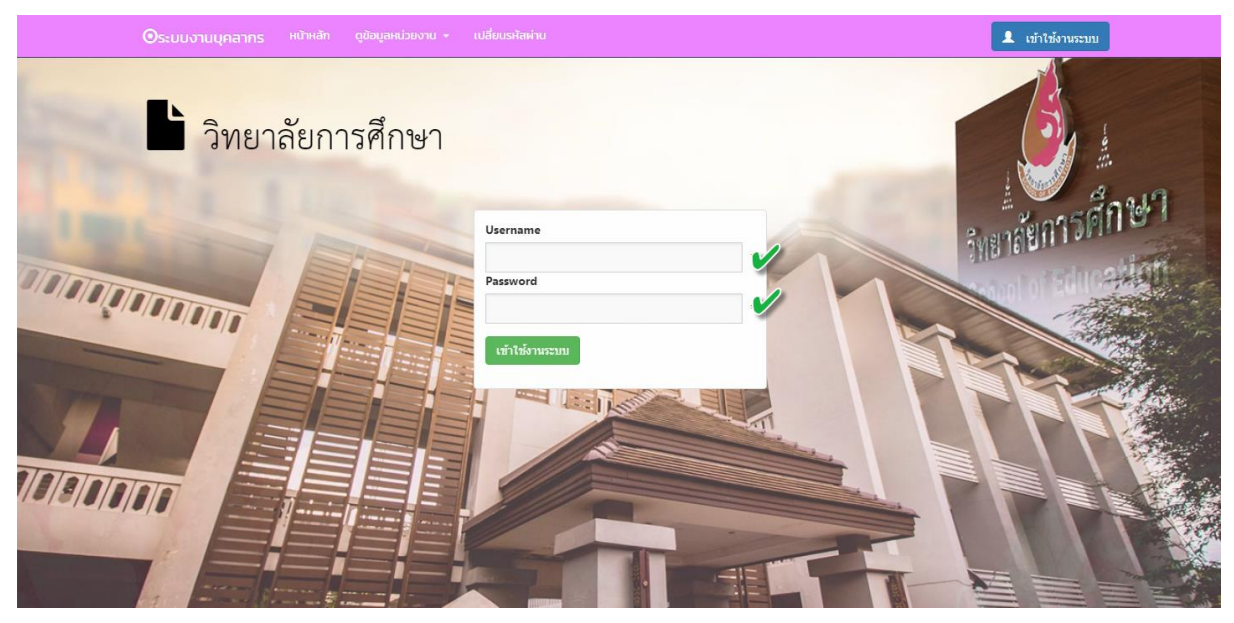

<u>ตัวอย่าง user : khomthit.cha</u>

Password : xxxxxxxx

3. เข้ามาถึงหน้า Home ให้เลือกใช้งานในส่วนของระบบ สารสนเทศงานบุคลากร

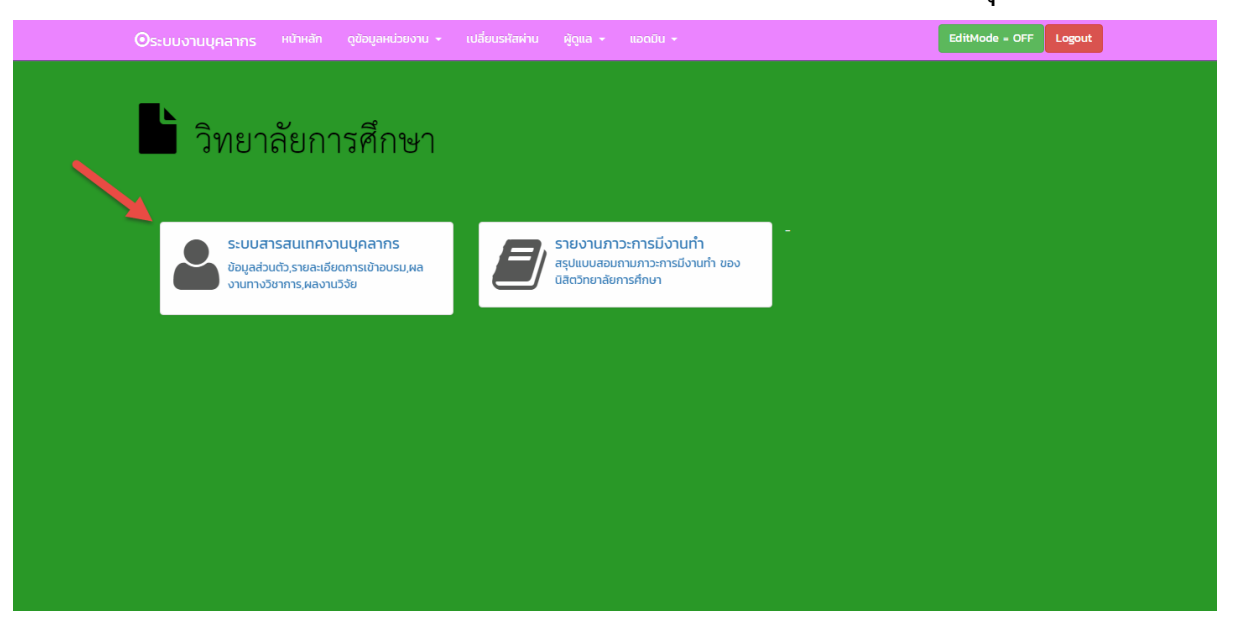

4. การใช้งานหน้าหลักของระบบสารสนเทศงานบุคลากร

### <u>4.1 ข้อมูลส่วนตัว</u>

|                                                     |                               |                                                         | ชื่อ เ                           | เายคมธิด จันตะมะ                             |                              |              |                         |
|-----------------------------------------------------|-------------------------------|---------------------------------------------------------|----------------------------------|----------------------------------------------|------------------------------|--------------|-------------------------|
|                                                     |                               |                                                         | สังกัด ผ่                        | ∛ายบริหาร                                    |                              |              |                         |
|                                                     |                               |                                                         | ตำแหน่ง ข่                       | นักวิชาการคอมพิวเตอร์                        |                              |              |                         |
|                                                     |                               |                                                         | สาขา                             |                                              |                              |              |                         |
|                                                     |                               |                                                         | อีเมล ร                          | kulshak@hotmail.com                          |                              |              |                         |
| d                                                   |                               | a                                                       |                                  | m d.                                         |                              |              | e d                     |
| ชื่อ                                                |                               | อีเมล                                                   | เบอร์โทรศัพท์มือถึง              | อ เบอร์โทรที่ทำงาน                           | ตำแหน่ง                      | วันที่ บรรจุ | วุฒิการศึกษา            |
|                                                     | ด จับตรบร                     | skulshak@hotmail.com                                    | 0613608883                       | 1372                                         | นักวิชาการตอมพิวเตอร์        |              |                         |
| นายคมธั                                             | IN TRACIONO                   |                                                         |                                  |                                              |                              |              |                         |
| นายคมธั<br>ชื่อ:                                    | IN TRIVIENC                   | นายคมธิด จันตะมะ                                        | 1                                | อีเมล:                                       | skulshak@hotmail.com         |              |                         |
| นายคมธั<br>ชื่อ:<br>เบอร์โท                         | รศัพท์มือถือ:                 | นายคมธิต จันตะมะ<br>0613608883                          | <b>v</b>                         | อีเมล:<br>เบอร์โทรที่ทำงาน:                  | skulshak@hotmail.com         |              |                         |
| นายคมธี<br>ชื่อ:<br>เบอร์โท<br>ตำแหน่ง              | เรศัพท์มือถือ:<br>ง:          | นายคมธิด จันตะมะ<br>0613608883<br>นักวิชาการคอมพิวเตอร์ | \<br>\<br>\                      | อีเมล:<br>เบอร์โทรที่ทำงาน:<br>วันที่ บรรจุ: | skulshak@hotmail.com         |              | ວັນເດກນ້ອງ              |
| นายคมธี<br>ชื่อ:<br>เบอร์โท<br>ตำแหน่ง<br>วุฒิการส่ | รศัพท์มือถือ:<br>ง:<br>สึกษา: | นายคมธิด จันตะมะ<br>0613608883<br>นักวิชาการคอมพิวเตอร์ | <b>y</b><br><b>y</b>             | อีเมล:<br>เบอร์โทรที่ทำงาน:<br>วันที่ บรรจุ: | skulshak@hotmail.com<br>1372 |              | ั<br>อัพเดทข้อมู        |
| นายคมธั<br>ชื่อ:<br>เบอร์โท<br>ตำแหน่<br>วุฒิการส่  | รศัพท์มือถือ:<br>ง:<br>สึกษา: | นายคมซิด จันตะมะ<br>0613608883<br>นักวิชาการคอมพิวเตอร์ | <b>y</b><br><b>y</b><br><b>y</b> | อีเมล:<br>เบอร์โทรที่ทำงาน:<br>วันที่ บรรจุ: | skulshak@hotmail.com<br>1372 | Update       | อับเดกข้อมู<br>e Cancel |

ปิด

์ หากต้องการเปลี่ยนรูปให้นำรูปภาพส่งมาที่ E-mail khomthit.cha@up.ac.th ให้แอดมินอัพเดท

### <u>4.2</u> รายละเอียดการเข้าร่วมอบรม/สัมมนา/ประชุมวิชาการ/ดูงาน ประจำปี 2562

สำหรับบุคลากรต้องการอัพเดทข้อมูลการเข้าร่วมอบรม สัมมนา ประชุมรวมถึงการออกดูงานสามารภ อัพเดทข้อมูลของตัวท่านเองได้

| 🔪 รายละเอียดการเข้าร่วมอบรม/สัมมนา/ประชุมวิชาการ/ดูงาน ประจำปี 2562 | 1 |
|---------------------------------------------------------------------|---|
| เพิ่มรายการ เข้าร่วมกิจกรรม/อบรม                                    |   |

| ข้าร่วมกิจกรรม/อบรม/โครงการ                                    |   |
|----------------------------------------------------------------|---|
| กรอกชื่อกิจกรรม/ชื่อการอบรม                                    |   |
| หมายเหตุกรอข้อมูล ชื่อกิจกรรม/ชื่อการอบรม ที่ท่านได้เข้าร่วมมา | * |
| เถานที่                                                        |   |
| กรอกชื่อสถานที่                                                | V |
| ริ่มกิจกรรม/อบรม/โครงการ                                       |   |
| - V                                                            |   |
| เงวันที่                                                       |   |
| -                                                              |   |
| ว่านวนชั่วโมง ในการเข้าร่วม                                    |   |
| 0                                                              |   |
| •                                                              |   |
| ກຍລະເວັຍດ                                                      |   |
| กรอกรายละเอียด                                                 |   |
|                                                                |   |
| เสร็จแล้วกดบันทึกข้อมูล                                        |   |
|                                                                |   |
|                                                                |   |

#### การเข้าร่วมกิจกรรม/อบรม/สัมมนา/ประชุมวิชาการ/ดูงาน

เมื่อกดบันทึกเสร็จแล้วข้อมูลจะแสดงอยู่หน้าหลักตามรูป

| เพิ่มแอกลาร แก้ไขข้อมูล                                                                                        |
|----------------------------------------------------------------------------------------------------|
| เรื่องประชุมโครงการ 1 คณะ 1 โมเดล สถานที่มหาวิทยาลัยพะเยาวันที่: 21 มิถุนายน 2562 🔋 เอกสารแบบ 📶 สบ ลบรายการออก |
|                                                                                                    |

## <u>4.3</u> หัวข้อตำราหรือหนังสือ

## <u>1.กดเพิ่มรายการ</u>

| ตำราหรื       | อหนังสือ 🔎  | nems      |        |         |            | 1 |
|---------------|-------------|-----------|--------|---------|------------|---|
| #             | เรื่องวิจัย | จำนวนเงิน | ปี พ.ศ | ไฟล์แนบ | รายละเอียด |   |
| No data to di | splay       |           |        |         |            |   |

# <u>2.อัพเดทข้อมูล</u>

#### ตำราหรือหนังสือ

| เรื่องวีอัย                                                          | 2        |
|----------------------------------------------------------------------|----------|
| กรอกชื่อเรื่องวิฉัย                                                  |          |
| *หมายเหตุกรอข้อมูล ชื่อเรื่องวิจัย<br>กรอกแค่ศัวเลขเช่น 5000 , 10000 |          |
| จำนวนเงิน                                                            |          |
| กรอก จำนวนเงิน                                                       |          |
| Ŭwя                                                                  | •        |
| กรอก ปีพ.ศ                                                           | <b>V</b> |
| Tฟล์แบบ                                                              | *        |
| <b>เล็อกไฟล์</b> ไม่ได้เลือกไฟล์ใด                                   |          |
| รายละเอียด                                                           |          |
| กรอกรายละเอียด                                                       |          |
|                                                                      |          |
|                                                                      |          |
| อัพเดทข้อมูลแล้วบันทึกข้อมูล                                         |          |
|                                                                      |          |
| บันทึกข้อมูล                                                         |          |

# เมื่อกดบันทึกเสร็จแล้วข้อมูลจะแสดงอยู่หน้าหลักตามรูป

| ตำราหรือหนังสือ เพิ่มรายการ |                         |           |        |         |                                            |  |
|-----------------------------|-------------------------|-----------|--------|---------|--------------------------------------------|--|
|                             | 4                       |           |        |         |                                            |  |
| #                           | เรื่องวิจัย             | จำนวนเงิน | ปี พ.ศ | twalluu | รายละเอียด                                 |  |
| Edit Delete วิจัยเรื่อ      | วงการศึกษาไทยยุคดิจิทัล | 5000      | 2562   | 10308   | วิจัยเรื่องการศึกษาไทยยุคดิจิทัล ในยุค 5.0 |  |

#### 4.4 ผลงานวิจัยและผลงานทางวิชาการ

## 1.เพิ่มผลงานวิจัย

\_ \_

| ผลงานวจยและผลง     | วานวชาการ เพิ่มรายการ |      |
|--------------------|-----------------------|------|
| #                  | ชื่อผลงานวิจัย        | view |
| No data to display |                       |      |

# 2. กรอกข้อมูล

| กรอกชื่อผลงานวิจัย                                 |   |
|----------------------------------------------------|---|
| ามายเหตุกรอข้อมูล ชื่อผลงาน                        |   |
| อวารสาร                                            |   |
| กรอก ชื่อวารสาร                                    |   |
| ระดับผลงานสามารถเลือกทลายหัว<br>มที่เผยแพร่ ข้อได้ |   |
|                                                    | • |
| ดับผลงาน                                           |   |
| วันหา                                              |   |
| ายลงอียด                                           |   |
| กรอกรายละเอียด                                     |   |
|                                                    |   |
|                                                    |   |
| เสร็จแล้วกดบันทึก                                  |   |
|                                                    |   |

#### ผลงานวิจัยและผลงานทางวิชาการ

# เมื่อกดบันทึกเสร็จแล้วข้อมูลจะแสดงอยู่หน้าหลักตามรูป

| ผลง | งาน  | วิจัยและผลงานวิชาการ 🕅 | ดลิกเพื่อดูรายละเอียดและสามารถแนบไฟล์<br>ได้ |
|-----|------|------------------------|----------------------------------------------|
|     | #    | ชื่อผลงานวิจัย         | view                                         |
| De  | lete | ตัวอย่าง               | 🖬 ດູຮາຍລະເວັຍດກັ້งหมด                        |
|     |      |                        |                                              |

# คลิกที่ปุ่มดูรายละเอียดเพื่อแนบไฟล์เอกสาร

| ชื่อผลงานวิจัย | ตัวอย่าง                                                                |
|----------------|-------------------------------------------------------------------------|
| ชื่อวารสาร     | ด้วอย่าง                                                                |
| วันที่เผยแพร่  | 20/6/2562 0:00:00                                                       |
| ไฟล์แบบ        |                                                                         |
| รายละเอียด     | ตัวอย่างรายละเอียด                                                      |
| วันที่บันทึก   | 21/6/2562 15:54:34                                                      |
| ประเภทของผลง   | น A(2) งานสร้างสรรค์ที่ได้รับการเผยแพร่ใน<br>ระดับนานาซาติ              |
| ประเภทของผลงา  | น A(4) ผลงานค้นพบพืช พันธุ์สัตว์ ที่ค้นพบ<br>ใหม่และได้รับการจัดกะเบียน |
| ประเภทของผลงา  | น A(5) ผลงานที่ได้รับสิทธิบัตร                                          |
|                | แนบไฟล์                                                                 |

# <u>4.4</u> การศึกษา

# สามารถอัพเดทประวัติการศึกษา และ ความเชื่ยวชาญ

| ารศึกษา                   | ลเพื่อเพิ่มข้อมูล |              |                |   |
|---------------------------|-------------------|--------------|----------------|---|
| New<br>No data to display | ระดับการที่       | วุฒิการศึกษา | สถาบันการศึกษา | Ŭ |
|                           | New               |              | ความเชี่ยวชาญ  |   |
| No data to display        |                   |              |                |   |
|                           |                   |              |                |   |

ข้อมูลประวัติทั้งหมดจะอัพเดทในเว็บไซต์ในส่วนของบุคลากรของท่านด้วยครับ

## ประวัติ

ี่ชื่อ-สกุล ดร.ณัฐวุฒิ สัพโส ตำแหน่ง ผู้ช่วยคณบดี E-mail sao\_long7@hotmail.com สาขาวิชา

ระดับการศึกษา

ความเชี่ยวชาญ

ตำราหรือหนังสือ

ผลงานวิจัยและผลงานวิชาการ

<u>Thank you.</u>